# Online payment option for game fees

The website now has the ability to accept payment for your game fee. You can pay via credit card or with your PayPal account. The email address for the Dallas IFGS PayPal account is "**dallasifgs@gmail.com**".

### The updated website:

| 2015 Schedule Of Events                                                                                                    |                    | Last Updated: 18-AUG-2015                                                 |         |  |
|----------------------------------------------------------------------------------------------------|--------------------|---------------------------------------------------------------------------|---------|--|
| Status                                                                                                    | Game Date          | Pay In Advance                                                            | Reports |  |
| In Process<br>Game site is TBD, but it will be in Oklahoma.<br>This will be a night game, and the Board Meeting will occur during this event.                                                                                                    | October 24, 2015   |                                                                           |         |  |
| Sanctioned<br>TBD in Oklahoma. This is the Rain Date completion of the game for Team 3.                                                                                                    | October 24, 2015   |                                                                           |         |  |
| Intent To Sanction<br>This three day event will include multiple tournaments and several line course mini-games.<br><u>Camp Holland</u> in Weatherford. Saturday lunch and dinner, and Sunday breakfast will be provided.<br>The event starts on Friday night and ends Sunday afternoon. Levels 1-10. <u>Hotels</u> and <u>Restaurants</u> in the area. | October 2-4, 2015  | With Meals \$55.00 USD  Add to Cart Users Guide: The "Add To Cart" option |         |  |
| Sanctioned<br>John Jone's House, Little Elm, TX, This will be a combination Weapons Tournament, Magic Shop, and shed cleaning party.                                                                                                    | September 14, 2015 |                                                                           |         |  |
| Approved<br>Meeting will be held via Skype at 7 pm. Contact Jim (jim.davie-gmail.com) or David (malik.risen-yahoo.com) to attend.                                                                                                    | August 20, 2015    |                                                                           |         |  |
| Approved                                                                                                    | August 08 2015     | 1                                                                         | Undate  |  |

The button label is "ADD TO CART". This will allow you to pay one or more of the game fees.

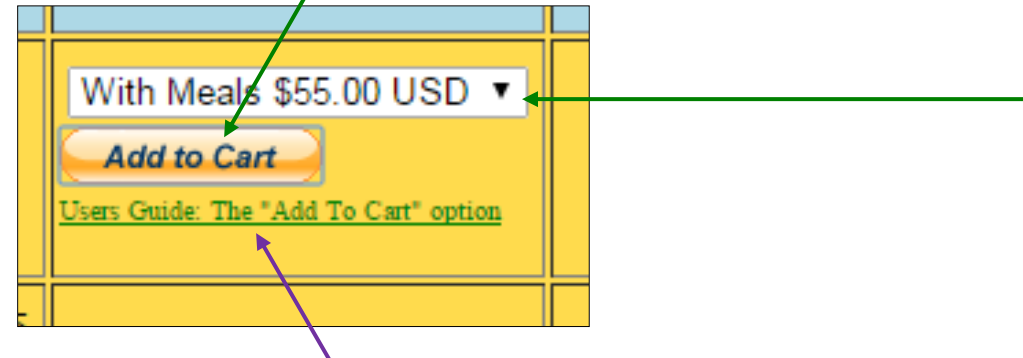

This is the link to the <u>Users Guide</u>, which you clicked to get to this document.

Click anywhere in the dropdown in order to select the various fees associated with the game:

|--|

Note: Whatever value is currently selected will be automatically added to the cart when you click the ADD TO CART button.

### Click ADD TO CART.

This bring you to the first page of the payment wizard.

The item displayed in the dropdown on the Dallas IFGS website is automatically added to your shopping cart.

Notice that each game has its own set of fees, and each payment entry indicates the game to which the payment will be applied

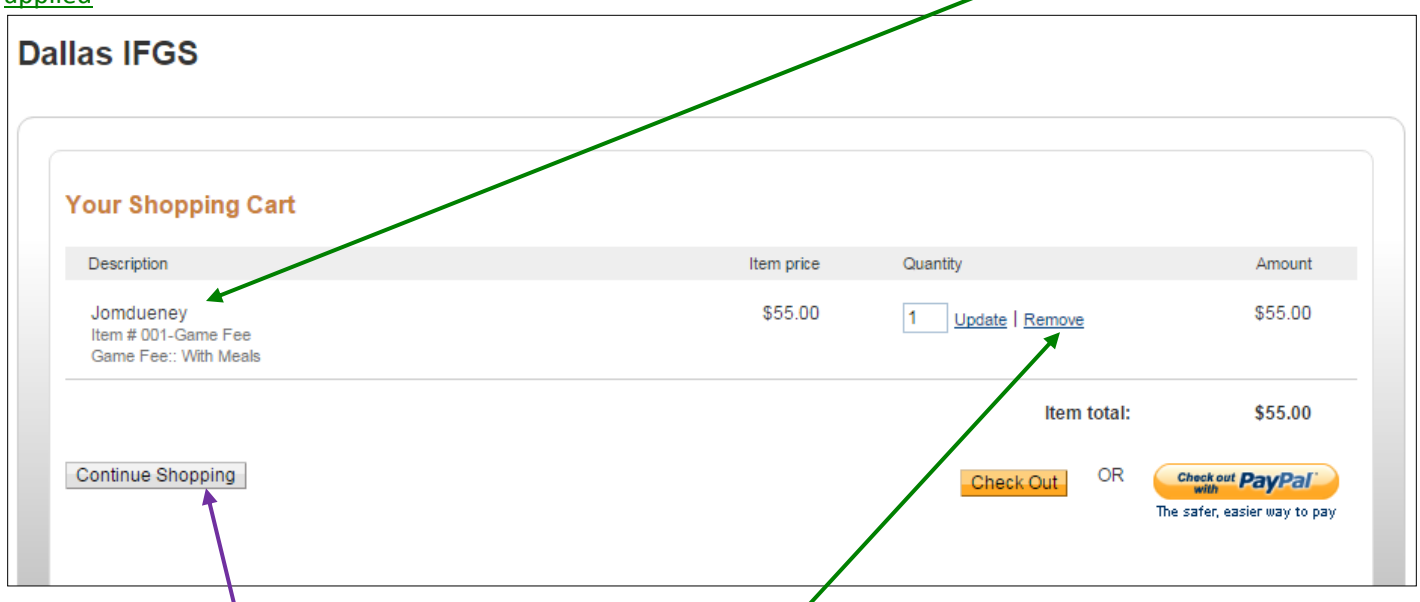

IMPORTANT: If you decide to cancel this payment, click the <u>REMOVE</u> button for every line item BEFORE you leave this page. If you don't do this, then this entry in your shopping cart will remain until it has been cleared or paid.

If you click <u>CONTINUE SHOPPING</u>, you will be returned to the Dallas IFGS website.

You can add multiple items to your cart .

You can make multiple payments of each type of fee. Example: you can pay the PC fee for yourself and your spouse, as well as the NPC fee for your friend.

To complete the example described above,

click the CONTINUE SHOPPING button,

once back on the Dallas IFGS website, select the NO MEALS option for the same game,

then click ADD TO CART.

| October 2-4, 2015 | No Meals \$30.00 USD  Add to Cart Users Guide: The "Add To Cart" option |
|-------------------|-------------------------------------------------------------------------|
|                   |                                                                         |

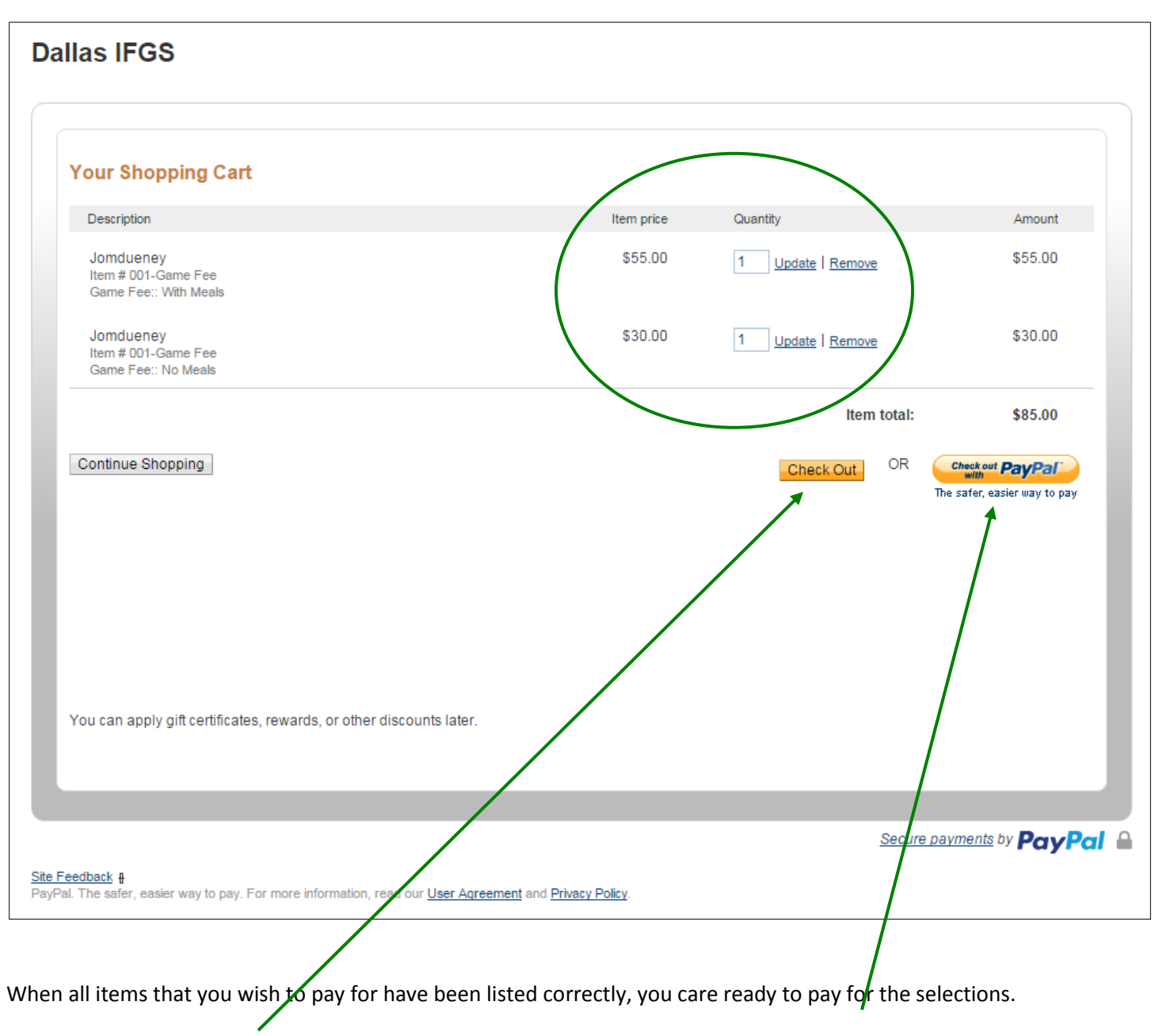

If you have a PayPal account and wish to use it to make the payment, click the "<u>Check out with PayPal</u>" button. Otherwise click <u>the CHECK OUT</u> button.

Click the CHECK OUT button.

Be sure to note the four different tabpages! Each <u>tabpage</u> corresponds to a different payment method! Be sure the tabpage for the option you wish to use is selected before proceeding!

| Your order sum                                                                                                    | imary             | choose a way                                                                         | o pay                                                                              |                                       |                                                                 |
|----------------------------------------------------------------------------------------------------|-------------------|--------------------------------------------------------------------------------------|------------------------------------------------------------------------------------|---------------------------------------|-----------------------------------------------------------------|
| Descriptions                                                                                                    | Amount            | Pay with my F                                                                        | PayPalaccount                                                                      |                                       | PayPa                                                           |
| Jondueney<br>Item number: 001-Game Fee<br>Item price: S55.00<br>Options: Game Fee:: With Meals<br>Quantity: 1<br>Update   Remove | \$55.00           | <ul> <li>Log in to your actor</li> <li>Pay with Che<br/>(Optional) Join F</li> </ul> | unt to complete the purchas<br>ckout Express, debi<br>PayPal for faster future che | t or credit card, or<br>eckout        | r PayPal Credit                                                 |
| Jondueney<br>Item number: 001-Game Fee<br>Item price: \$30.00<br>Options: Game Fee:: No Meals                                    | \$30.00           |                                                                                      | Country United                                                                     | States                                |                                                                 |
| Quantity: 1                                                                                                    |                   | Checkout<br>Express                                                                  | Debit or Credit Card                                                               | Prepaid Gift Card                     | PayPal Credit<br>Special Offer                                  |
| Update   Remove                                                                                                    |                   |                                                                                      |                                                                                    |                                       |                                                                 |
| Item total                                                                                                    | \$85.00           | Fast and                                                                             | secure guest chec                                                                  | kout.                                 |                                                                 |
|                                                                                                    | 10(21 305.00 0 30 | Select your                                                                          | bank                                                                               | r                                     |                                                                 |
|                                                                                                    |                   | Bank o                                                                               | of America                                                                         |                                       |                                                                 |
|                                                                                                    |                   | Chase                                                                                |                                                                                    |                                       | •                                                               |
|                                                                                                    |                   | Wells                                                                                | Fargo                                                                              | In                                    | a hurry?                                                        |
|                                                                                                    |                   | I have                                                                               | a different bank                                                                   | We'll auto<br>by securely<br>online b | fill your info for you<br>connecting to your<br>anking account. |
|                                                                                                    |                   | Ne                                                                                   | xt                                                                                 | <b>a</b>                              | Learn more                                                      |
|                                                                                                    |                   |                                                                                      |                                                                                    |                                       |                                                                 |

Recap: you have the invoice displayed, and four ways to pay.

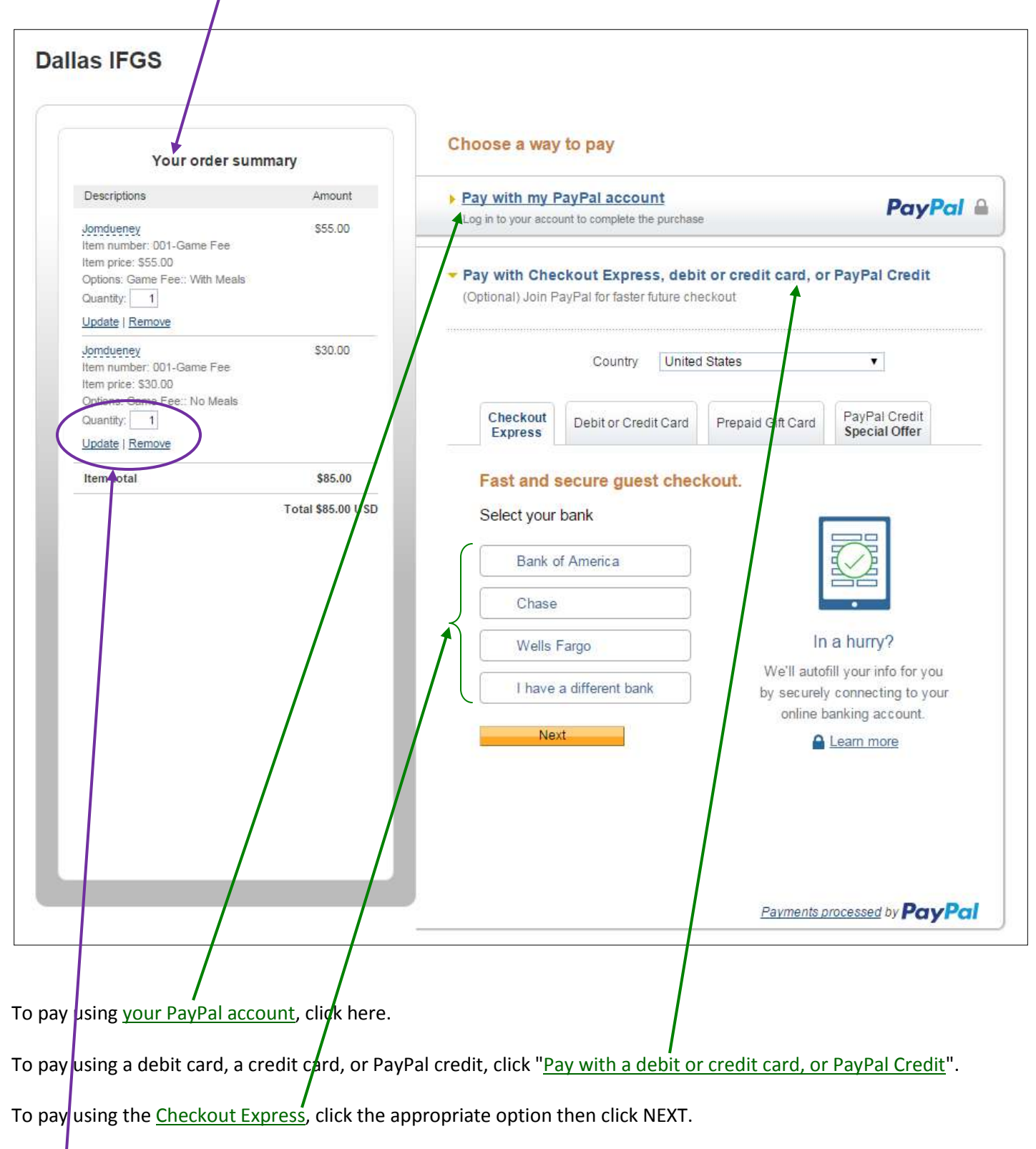

You also have the option to edit the invoice by deleting items or changing the quantity of each item.

#### **DEBIT OR CREDIT CARD**

This is the option that most people will use

Click on the "Debit or Credit Card tabpage to get this page. Fill it out and click the PAY button at the bottom.

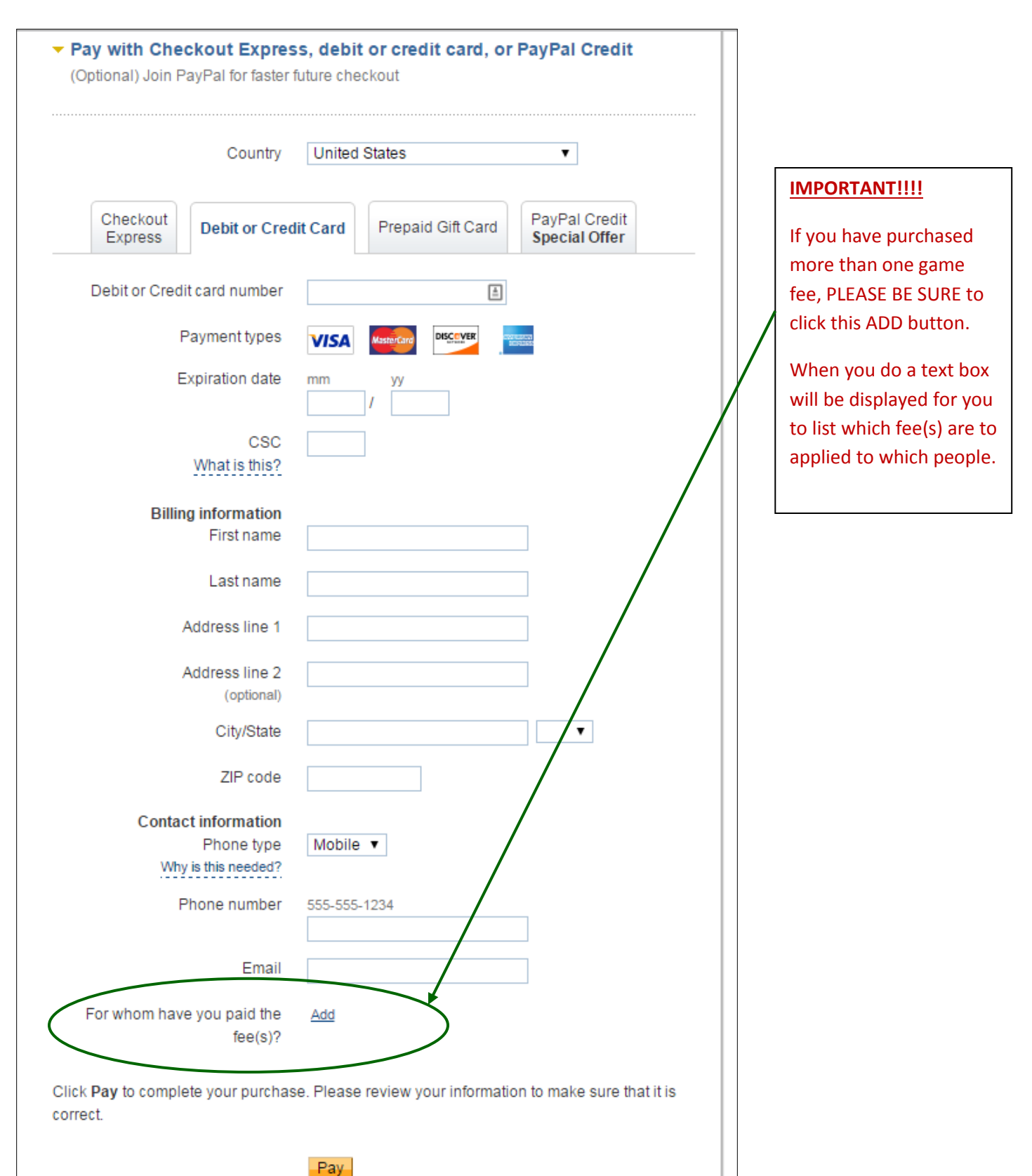

# Example:

| Email                                     | olknight@yahoo.com                                                                |
|-------------------------------------------|-----------------------------------------------------------------------------------|
| For whom have you paid the fee(s)?        | Fee with meals - <u>Olan</u> Knight<br>Fee NO meals - Lamont <u>Cranston</u>      |
| Click <b>Pay</b> to complete your purchas | 195 characters left<br>se. Please review your information to make sure that it is |
| correct.                                  | Pay                                                                               |
|                                           | Payments processed by PayPal                                                      |

Click the <u>PAY</u> button to complete the transaction.

### **CHECKOUT EXPRESS**

If your bank is not shown (BoA, Chase, or Wells Fargo) then click the "I have a different bank" button. When you do a dropdown will appear:

| ✓ I have a different bank |   |  |
|---------------------------|---|--|
| Select your bank          | ۲ |  |

Click the arrow to get a list of other banks.

The Checkout Express option is only useful if your bank is included in the dropdown list.

|   | ~                             | _ |
|---|-------------------------------|---|
|   | Chase                         | ٠ |
|   | Citibank                      |   |
| _ | Citizens Bank                 |   |
|   | Digital Federal Credit Union  |   |
|   | FairWinds Credit Union        |   |
|   | Fifth Third Bank              |   |
|   | First Dopublic Book           |   |
| F | KeyPapk                       |   |
|   | Keybank<br>Mat D              |   |
| S | M&I Bank                      |   |
| 3 | Navy Federal Credit Union     |   |
| _ | PNC Bank                      |   |
|   | Regions                       |   |
|   | SunTrust                      |   |
| C | TD Bank                       |   |
|   | Union Bank                    |   |
| 9 | USAA                          |   |
| Γ | U.S. Bank                     |   |
|   | Wolls Eargo                   |   |
| 6 | Wells Faigo                   |   |
|   |                               |   |
|   | Not listed, Use Card instead  | * |
|   | Not listed, Use Card instea 🔻 |   |
| C |                               | _ |

Otherwise, your only option is the last one listed - as selected above.

If this is the case and you click the NEXT button, you get the following - and you are back at the starting point.

| Fast and secure guest checkout. |
|---------------------------------|
| Select your bank                |
| Please select your bank name.   |
| Bank of America                 |
| Chase                           |
| Wells Fargo                     |
| ✓ I have a different bank       |
| Not listed, Use Card instea ▼   |
| Next                            |

### PREPAID GIFT CARD

Populate the various fields and click the PAY button:

| Checkout<br>Express Debit or Cre  |                                 |                                  |            |                         |
|-----------------------------------|---------------------------------|----------------------------------|------------|-------------------------|
|                                   | dit Card Prepaid Gift Card      | d PayPal Credit<br>Special Offer | fee, PLEA  | n one<br>SE BE<br>ADD b |
| You can use a prepaid gift c      | ard from Visa, MasterCard, Ar   | merican Express, or Discover.    |            |                         |
| as backup for bank transfers.     | ed for certain payment types s  | uch as recurring payments, or    | When yo    | u do a                  |
| Prepaid gift card number          |                                 | <u>*</u>                         | will be di | splaye                  |
| Devenetter                        |                                 |                                  | to list wh | ich fee                 |
| Payment types                     | VISA MasterCard                 |                                  | applied to | o whic                  |
| Expiration date                   | mm yy                           |                                  |            |                         |
| 000                               |                                 |                                  |            |                         |
| What is this?                     |                                 |                                  |            |                         |
| <b>Billing information</b>        |                                 |                                  |            |                         |
| First name                        |                                 | $\neg$ /                         |            |                         |
| Last name                         |                                 | _ /                              |            |                         |
| Address line 4                    |                                 |                                  |            |                         |
| Address line 1                    |                                 | _ /                              |            |                         |
| Address line 2                    |                                 |                                  |            |                         |
| (optional)                        |                                 |                                  |            |                         |
| onyrotate                         |                                 |                                  |            |                         |
| ZIP code                          |                                 |                                  |            |                         |
| Contact information               |                                 |                                  |            |                         |
| Phone type<br>Why is this needed? |                                 | /                                |            |                         |
| Phone number                      | 555-555-1234                    |                                  |            |                         |
|                                   |                                 |                                  |            |                         |
| Email                             |                                 |                                  |            |                         |
| For whom have you paid the        | Add                             | $\mathbf{i}$                     |            |                         |
| fee(s)?                           |                                 |                                  |            |                         |
| k Pay to complete your purch      | ase. Please review your inform  | nation to make sure that it is   |            |                         |
| rect.                             | add. Fridade review your mitorn | auon to marie sure tracilits     |            |                         |

# ADD text field - example:

| For whom have you paid the<br>fee(s)? | Fee with meals - <u>Olan</u> Knight<br>Fee NO meals - Lamont <u>Cranston</u> |  |
|---------------------------------------|------------------------------------------------------------------------------|--|
|                                       |                                                                              |  |
|                                       | 195 characters left                                                          |  |

Populate the fields and click the SIGNUP AND CONTINUE button.

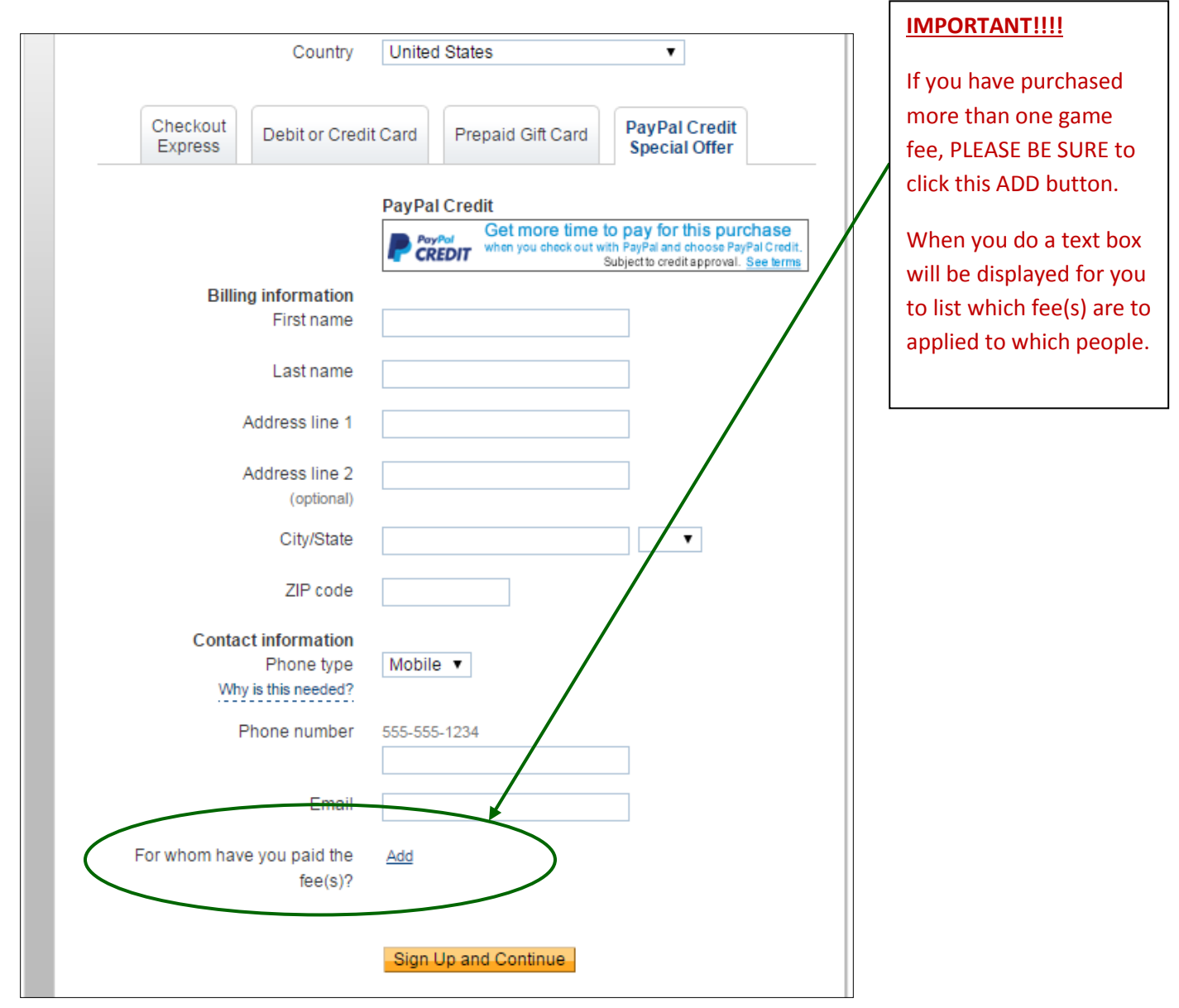

#### ADD text field - example:

| For whom have you paid<br>fee | he Fee with meals - <u>Olan</u> Knight<br>Fee NO meals - Lamont <u>Cranston</u> |  |
|-------------------------------|---------------------------------------------------------------------------------|--|
|                               | 195 characters left                                                             |  |

Ensure that your credentials are correct, then click LOGIN.

| Your order sur                                                                                                    | nmarv                                             | Choose a way to pay                                                                                                    |                            |
|----------------------------------------------------------------------------------------------------|---------------------------------------------------|----------------------------------------------------------------------------------------------------|----------------------------|
| Descriptions Jondueney Item number: 001-Game Fee Item price: S55.00 Options: Game Fee:: With Meals Quantity: 1 Update   Remove Jondueney Item number: 001-Game Fee Item price: S30.00 Options: Game Fee:: No Meals Quantity: 1 Update   Remove | Amount<br>\$55.00<br>\$30.00                      | <ul> <li>Pay with my PayPal account</li> <li>Log in to your account to complete the purchase</li> <li>Email</li> <li>olknight@yahoo.com</li> <li>PayPal password</li> <li>PayPal password</li> <li>This is a private computer. What's this?</li> <li>Log In</li> <li>Forgot email or password?</li> </ul> | PayPal                     |
| Item total PayPal Purchase Pro on eligible purchases   See del Shop around the world with co                                                                                                    | \$85.00<br>Total \$85.00 USD<br>election<br>tails | Pay with Checkout Express, debit or credit card<br>(Optional) Join PayPal for faster future checkout                                                                                                    | <u>I, or PayPal Credit</u> |

Once you have logged into your PAYPAL account, proceed as you would normally to make a payment to the Dallas IFGS. The payment email address is: DALLASIFGS@GMAIL.COM.

Please let me know if you have any questions.

Olan Knight Dallas IFGS Webmaster olknight@yahoo.com